## CREACION DE GEOZONAS EN LA PLATAFORMA

VIDEO EXPLICATIVO

creacion\_de\_geozonas.mp4

• Primero nos logueamos a la plataforma virtual

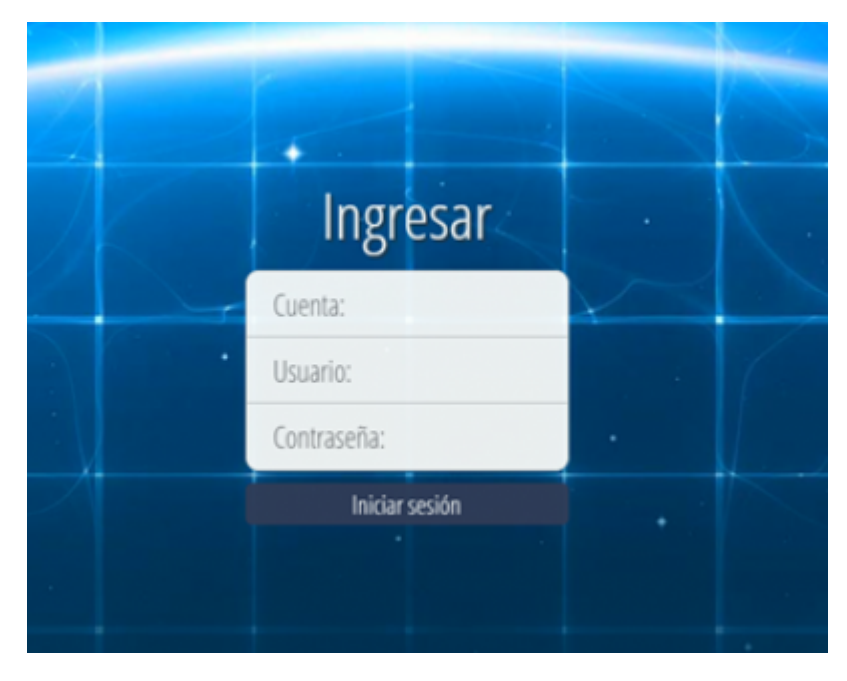

• Luego nos vamos al menú y vamos Administración GEOZONAS

| Administració | n             |                   |    |   |
|---------------|---------------|-------------------|----|---|
|               | -             |                   |    |   |
|               |               | <b></b>           | R. | 3 |
| Vehículo      | Grupo         | Camlón            |    |   |
|               |               | 200               |    |   |
| Geozona       | Geocorredores | Puntos de Interes |    |   |

• Una vez entrado aquí vamos crear una geozona, para crear una nueva geozona lo haremos de

## la siguiente manera

| leccione una   | a geozona:               |                         |                |              |                       |              |                      |                    | 1.                 |                   |                               |                            |
|----------------|--------------------------|-------------------------|----------------|--------------|-----------------------|--------------|----------------------|--------------------|--------------------|-------------------|-------------------------------|----------------------------|
|                |                          |                         | Buscar ID      | //Search ID. |                       |              |                      |                    |                    |                   |                               |                            |
| Seleccionar    | Identificador de geozona | Descripción (Dirección) | Flota Asignada | Propósito    | Traslape<br>prioridad | Tipo<br>zona | Geocódigo<br>inverso | Zona de<br>Llegada | Zona de<br>Partida | Radio<br>(metros) | Límite de velocidad<br>(km/h) | Centro<br>Latitud/Longitud |
| ۲              | poligono                 | Nueva Geozona poligono  |                |              | 0                     | Polígono     | Si                   | Si                 | Si                 |                   | 0.0                           | 0.00000 / 0.00000          |
| 0              | radio                    | Nueva Geozona radio     |                |              | 0                     | Radio        | s                    | s                  | s                  | 100               | 0.0                           | 0.00000 / 0.00000          |
| Ver Edit       | ar                       |                         |                |              |                       |              |                      |                    |                    |                   | 0                             | Borrar                     |
|                |                          |                         |                |              |                       |              |                      |                    |                    |                   |                               |                            |
| entificador de | geozona:                 |                         | Radio          |              | ~                     | 1            |                      |                    |                    |                   |                               |                            |
|                |                          |                         |                |              |                       |              |                      |                    |                    |                   |                               |                            |

• Primero colocamos un identificador de la geozona y seleccionamos que tipo de geozona queremos sea: **RADIO** o **POLIGONO** 

| Crear una nueva geozona:  |                   |
|---------------------------|-------------------|
| Identificador de geozona: | Radio 🗸 🗸         |
| Nueva                     | Radio<br>Polígono |
|                           |                   |

• Luego de haber creado una geozona, tenemos que seleccionarla y colocar EDITAR

| Seleccione una geozona: Buscar ID/Search ID |             |                          |                             |                |           |                       |              |                      |                    |                    |                   |                               |                            |
|---------------------------------------------|-------------|--------------------------|-----------------------------|----------------|-----------|-----------------------|--------------|----------------------|--------------------|--------------------|-------------------|-------------------------------|----------------------------|
|                                             | Seleccionar | Identificador de geozona | Descripción (Dirección)     | Flota Asignada | Propósito | Traslape<br>prioridad | Tipo<br>zona | Geocódigo<br>inverso | Zona de<br>Llegada | Zona de<br>Partida | Radio<br>(metros) | Limite de velocidad<br>(km/h) | Centro<br>Latitud/Longitud |
|                                             | ۲           | calle_inicial            | Nueva Geozona calle_inicial |                |           | 0                     | Radio        | si                   | Si                 | si                 | 100               | 0.0                           | 0.00000 / 0.00000          |
|                                             | 0           | poligono                 | Nueva Geozona poligono      |                |           | 0                     | Poligono     | Si                   | Si                 | şi                 |                   | 0.0                           | 0.00000 / 0.00000          |
|                                             | 0           | radio                    | Nueva Geozona radio         |                |           | 0                     | Radio        | si                   | Si                 | si                 | 100               | 0.0                           | 0.00000 / 0.00000          |
|                                             | Ver Edita   | r -                      |                             |                |           |                       |              |                      |                    |                    |                   | (                             | Borrar                     |

• Luego una vez puesto en editar nos saldrá las siguientes opciones para poder editar la geozona

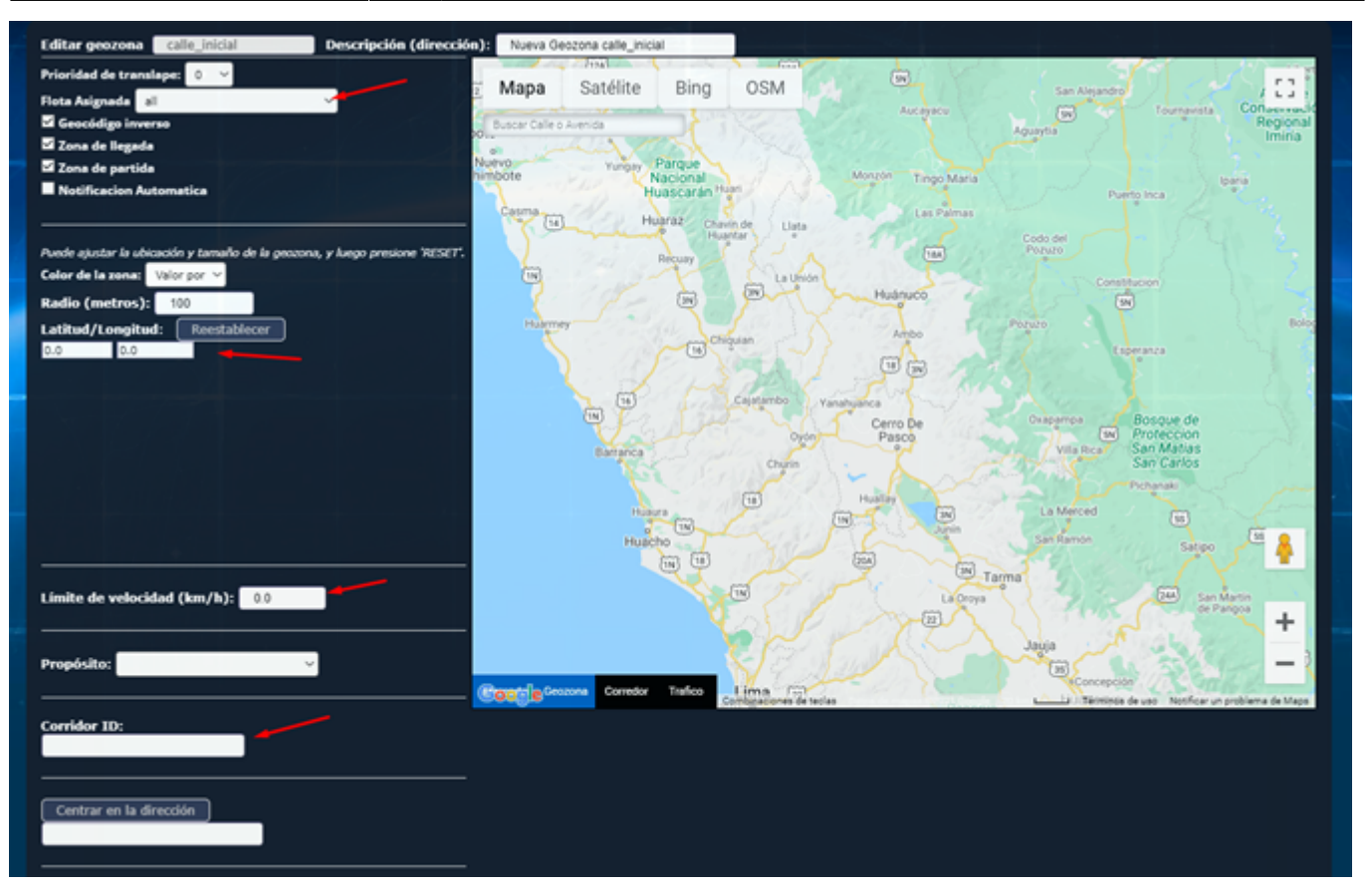

- Si deseamos colocamos en todas las flotas, o en una flota disponible o la que hallas creado
- Colocaremos el limite de velocidad (km/h)
- Colocamos un Corridor ID
- Centramos en la dirección
- Luego seleccionamos en el mapa que se dibujara dependiendo si hemos seleccionado un radio o un polígono

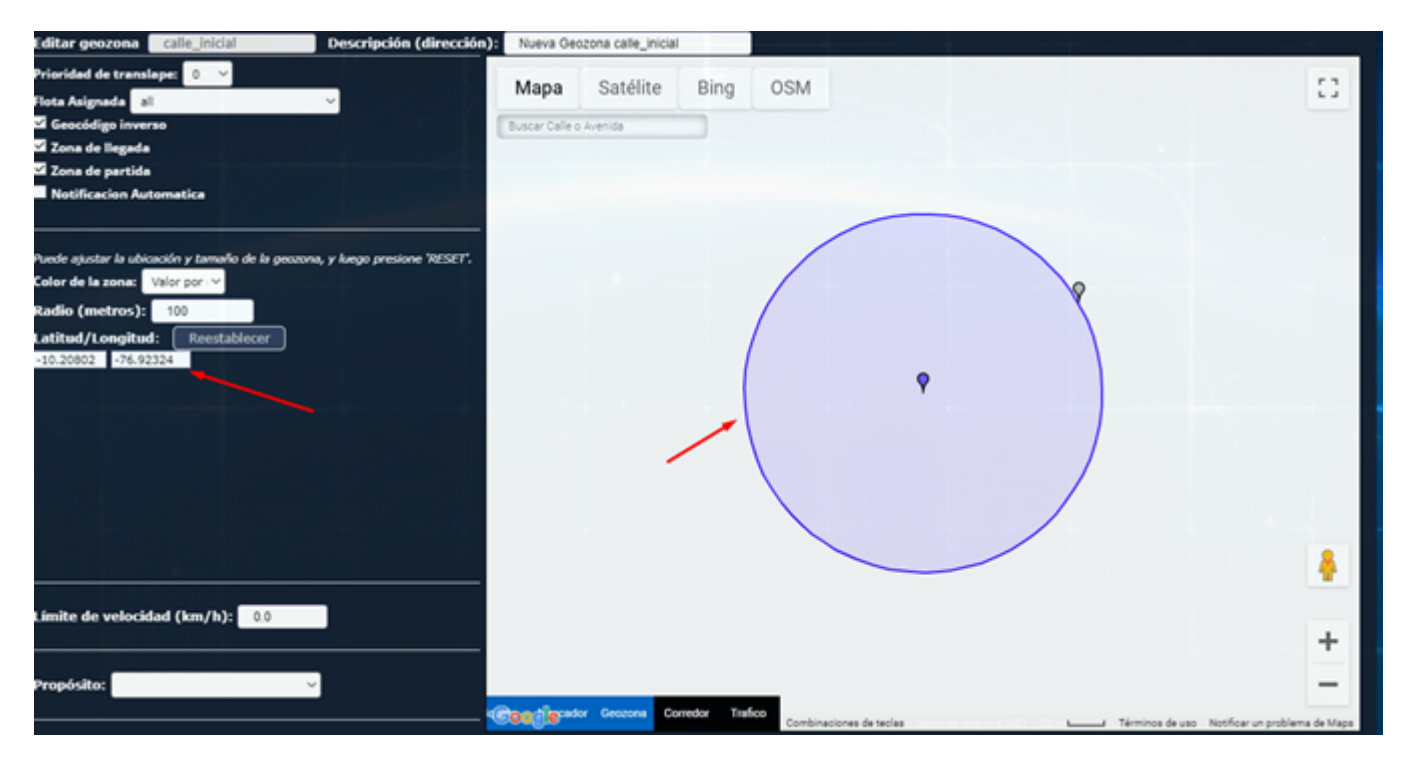

• Colocamos un propósito para la geozona

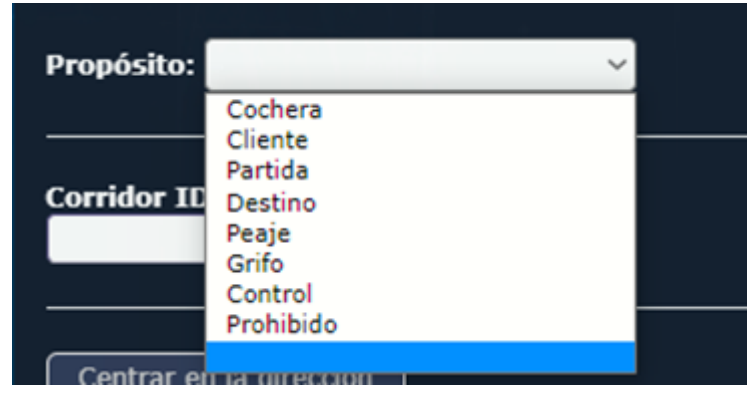

• Luego de haber seleccionado todo, colocamos Cambiar y LISTO

| Cambiar | Cancelar |  |
|---------|----------|--|
|         |          |  |

- Tener en cuenta:
- En la edición de una geozona si se marca la opción "Geocódigo inverso" en el reporte de geozona en la sección de dirección aparecerá el nombre (ID ⇒ identificador) con el que creamos la geozona

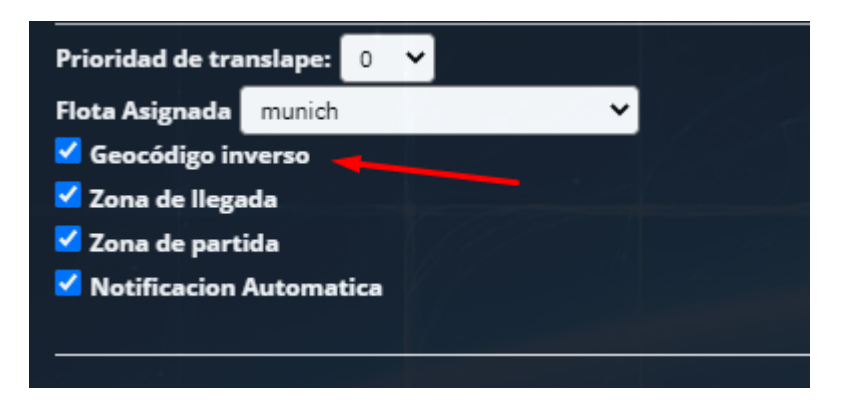

• Como se aprecia en esta imagen

| Descripción<br>de la geozona       | Lat      | Lon      | Dirección                             |
|------------------------------------|----------|----------|---------------------------------------|
|                                    |          |          |                                       |
| AV. RIO CHINCHA CRUCE AV. SAN JUAN | -12.0762 | -77.0036 | AV. RIO CHINCHA CRUCE AV. SAN         |
| AV. RIO CHINCHA CRUCE AV. SAN JUAN | -12.0760 | -77.0033 | AV. RIO CHINCHA CRUCE AV. SAN<br>JUAN |
| AV. RIO CHINCHA CRUCE AV. SAN JUAN | -12.0763 | -77.0044 | AV. RIO CHINCHA CRUCE AV. SAN<br>JUAN |
| AV. RIO CHINCHA CRUCE AV. SAN JUAN | -12.0764 | -77.0045 | AV. RIO CHINCHA CRUCE AV. SAN<br>JUAN |
| AV. RIO CHINCHA CRUCE AV. SAN JUAN | -12.0758 | -77.0047 | AV. RIO CHINCHA CRUCE AV. SAN<br>JUAN |
| AV. RIO CHINCHA CRUCE AV. SAN JUAN | -12.0760 | -77.0056 | AV. RIO CHINCHA CRUCE AV. SAN<br>JUAN |

• De lo contrario si se desmarca la opción "Geocódigo inverso" aparecerá la dirección real de donde estuvo el vehículo

## Reporte de geozona (por grupo)

'02/07/2021 00:00:01' hasta '02/07/2021 23:59:01' [GMT-05

| Descripción<br>de la geozona              | / | Lat      | Lon      | Dirección                                         | Corridor-ID |
|-------------------------------------------|---|----------|----------|---------------------------------------------------|-------------|
| AV. SAN JUAN CON JR. JOSE GABRIEL AGUILAR |   | -12.0770 | -77.0084 | Avenida San Juan, San Luis, Lima J<br>15021, Perú |             |
| AV. SAN JUAN CON JR. JOSE GABRIEL AGUILAR |   | -12.0770 | -77.0084 | Avenida San Juan, San Luis, Lima<br>15021, Perú   |             |
| AV. SAN JUAN CON JR. JOSE GABRIEL AGUILAR |   | -12.0769 | -77.0079 | Avenida San Juan, San Luis, Lima<br>15021, Perú   |             |
| AV. SAN JUAN CON JR. JOSE GABRIEL AGUILAR |   | -12.0772 | -77.0095 | Avenida San Juan, San Luis, Lima<br>15021, Perú   |             |
|                                           |   |          |          | Avenida San Juan, San Luis, Lima                  |             |

From: https://wiki.vyrglobalservices.com/ - Wiki V & R GLOBAL SERVICES S.A.C

Permanent link: https://wiki.vyrglobalservices.com/doku.php?id=wiki:crear\_geozonas

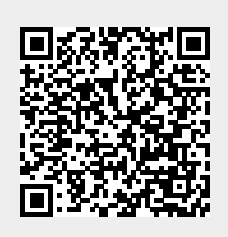

Last update: 2024/05/23 21:37